## $\Lambda UTOMATIKA$

## Procedura Attivazione Satispay su Distributore Automatika

I **distributori Automatika** necessitano di essere attivati tramite un codice **Security Bearer**. Richiedilo scrivendo a <u>business@satispay.com</u>. Il team di Satispay ti invierà il codice via email tramite un link.

Nel mentre:

- 1. Effettua il login nel <u>pannello di controllo</u> di Satispay
- 2. Nella sezione "Negozi" premi su "Aggiungi Nuovo"
- 3. Seleziona "Distributore Smart-Touch"
- 4. Compila i campi richiesti quindi procedi con la creazione del profilo o dei profili se hai più di un distributore

Nota bene, il pannello di controllo di Satispay ti permette di creare un codice di attivazione ma non si tratta del Security Bearer da utilizzare con Automatika.

Hai creato il profilo **Distributore Automatika** e sei in possesso del **Security Bearer?** Procedi così:

1. Tramite la chiave USB gestore fornita con la macchina creare con il blocco note, all'interno della radice del file system, un file denominato "Satispay.txt"

2. Copiare all'interno del file appena creato il Security Bearer fornito da Satispay. Fare attenzione alle maiuscole

3. Inserire la chiave USB in macchina per attivare la **"Modalità di** servizio"

4. Accedere al menù **"Opzioni"**, quindi cliccare sul pulsante **Satispay** 

6. Nella videata che si apre cliccare sulla procedura **"Importa codice Satispay da chiavetta USB"** e confermare.

Al termine dell'operazione il distributore sarà attivo.